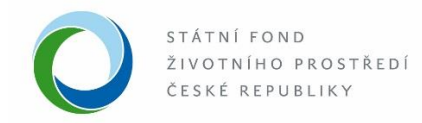

## Manuál pro žadatele k podání žádosti v informačním systému AIS SFŽP pro výzvu 13/2019 Autovraky

AIS SFŽP je systém pro administraci programů financovaných z prostředků Fondu, obsahuje procesy napříč celým projektovým cyklem žádosti a zastřešuje všechny související činnosti.

- Všichni pracovníci podílející se na administraci národních programů ve všech fázích projektového cyklu mají k dispozici jednotné rozhraní (jak z hlediska vzhledu, tak principu fungování).
- Žadatelům AIS SFŽP umožňuje komunikaci s Fondem přes webový portál, a to opět ve všech fázích projektového cyklu.
- Žádosti, včetně všech povinných i nepovinných příloh se podávají v termínech dle vyhlášené výzvy 13/2019 viz čl. 6, výhradně elektronicky prostřednictvím Agendového informačního systému Státního fondu životního prostředí České republiky (dále jen "AIS SFŽP"), který je dostupný z internetových stránek: <u>www.narodniprogramzp.cz</u>. Na těchto stránkách také naleznete podrobný postup pro registraci a podání žádosti.
- 1. Po provedené registraci do AIS SFŽP se přihlaste do systému přihlašovacím emailem a zadáním hesla.

| AIS SFŽP                                                                                             | ČR                                                    |                             |
|----------------------------------------------------------------------------------------------------|-------------------------------------------------------|-----------------------------|
| Vítejte na st                                                                                        | Přihlášení                                            | ×                           |
| AIS SFŽP ČR slou:<br>prostředí. Systém j∉                                                            | KAIS<br>SEŽE ČR                                       | pros                        |
| Vstup do systému<br>pouze oprávněná o<br>práva. To znamena<br>administraci žádos<br>systému AIS SFŽP | Přihlašovací e-mail:<br>Přihlašovací e-mail<br>Heslo: | pole<br>psob<br>zvě<br>bude |
| V případě dotazu va<br>www.narodniprogra                                                             | Heslo                                                 | otaz                        |
| Pro větší názornost                                                                                  | Zapomenuté heslo Přihlásit Zavřít                     | dání                        |

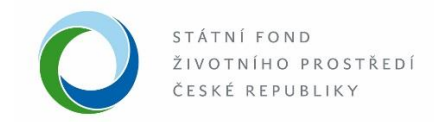

- 2. Po přihlášení do systému se Vám zobrazí okno s nabídkou: Projekty uživatele, výzvy, žadatelé.
- 3. V levé části okna v hlavní nabídce zvolte a klikněte na "Výzvy".

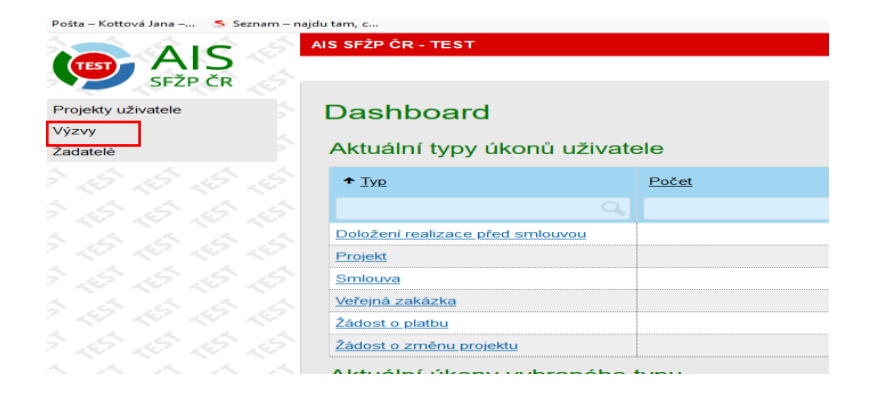

- 4. V dalším kroku se Vám otevře okno "Seznam výzev".
- 5. V seznamu výzev vyberte v nabídce konkrétní výzvu NPŽP 13/2019 Rozvoj systémů pro zvyšování materiálového i celkového využívání autovraků.
- 6. V levé části klikněte na symbol "+" a zobrazí se Vám detail projektu, kde můžete založit nový projekt na této výzvě.

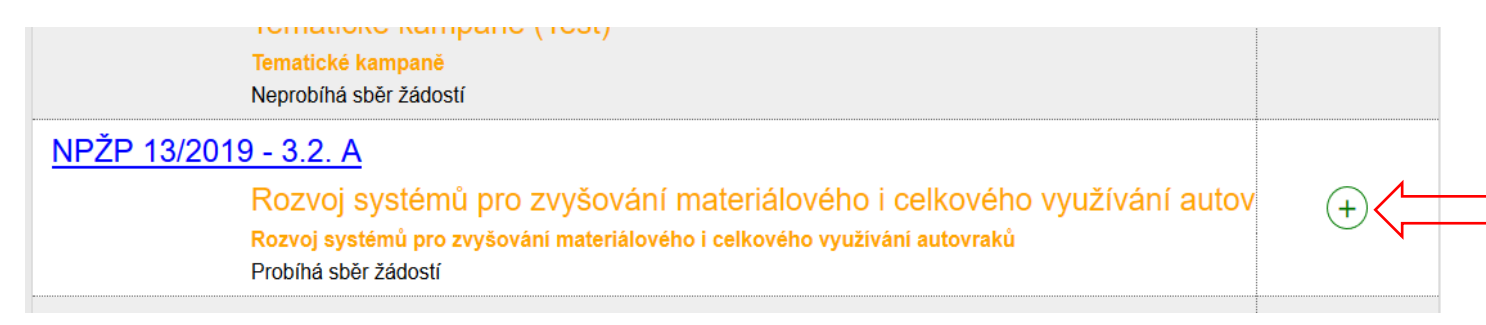

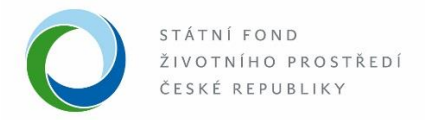

- 7. V detailu projektu nejdříve vyplňte "Název projektu, předpokládaný termín zahájení a dokončení realizace projektu a doplňte skutečnost, zda jste/nejste plátcem DPH".
- 8. Uložte pomocí modrého tlačítka "Uložit" v horní části obrazovky. Vyplnění žlutých polí je povinné, při jejich nevyplnění by se Vám zobrazila "Chybová hláška".
- 9. Kliknutím na záložku "Aktivity projektu", doplňte "Hlavní aktivitu" a změnu uložte pomocí modrého tlačítka "Uložit".

| Zkontrolovat pro podá                                                                       | ní 🛛 🕤 Generov                                                    | at žádost 🛛 🕞 Uloži                                                    | t 🚺 🕦 Odstranit (Projekt )                                                           | Podat projekt        |   |
|---------------------------------------------------------------------------------------------|-------------------------------------------------------------------|------------------------------------------------------------------------|--------------------------------------------------------------------------------------|----------------------|---|
| NPŽP 13/2019 - 3.2. A                                                                       |                                                                   | Rozvoj systémů pro<br>autovraků - Rozvoj s<br>celkového využívání      | zvyšování materiálového i celkovéh<br>ystémů pro zvyšování materiálovéh<br>autovraků | no využívání<br>no i |   |
| ázev projektu *                                                                             |                                                                   |                                                                        |                                                                                      | Stav projektu        |   |
| Zadejte název projektu                                                                      |                                                                   |                                                                        |                                                                                      | Rozpracovan          | ý |
| ) žádosti                                                                                   | Registrační číslo                                                 | Spisová značka                                                         | Projektový manažer                                                                   |                      |   |
|                                                                                             |                                                                   |                                                                        |                                                                                      |                      |   |
| ředpokládaný termín zaháj<br>rojektu                                                        | eni realizace Předpok<br>realizace                                | ládaný termín dokončení<br>e projektu<br>Zadejte predpoklác            | Žadatel je plátcem DPH *                                                             | <b>~</b>             |   |
| ředpokládaný termín zaháj<br>rojektu<br>Aktivity projektu                                   | ení realizace Předpok<br>realizace                                | ládaný termín dokončení<br>e projektu<br>Zadejte predpoklád<br>Projekt | Žadatel je plátcem DPH *                                                             | Přilohy              |   |
| ředpokládaný termín zaháj<br>rojektu<br>Aktivity projektu<br>Nástěnka                       | ení realizace Předpok<br>realizace<br>Žadatel<br>Doplnění žádosti | ládaný termín dokončení<br>e projektu<br>Zadejte predpoklád<br>Projekt | Žadatel je plátcem DPH *                                                             | Přilohy              | ] |
| ředpokládaný termín zaháj<br>rojektu<br>Aktivity projektu<br>Nástěnka                       | ení realizace Předpok<br>realizace                                | ládaný termín dokončení<br>e projektu<br>Zadejte predpoklad            | Žadatel je plátcem DPH *                                                             | Y Přilohy            |   |
| iředpokládaný termín zaháj<br>rojektu<br>Aktivity projektu<br>Nástěnka<br>Aktivity projektu | ení realizace Předpok<br>realizace                                | ládaný termín dokončení<br>e projektu<br>Zadejte predpoklad            | Žadatel je plátcem DPH *                                                             | Y Přilohy            |   |

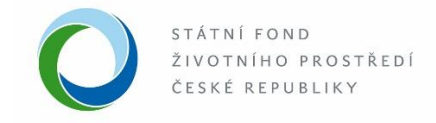

10. Nyní můžete pokračovat na další záložku "Žadatel", doplňte údaje ve spodní části okna "Bankovní účty".

| Název projektu *                                    |                                                                |                                  |                                | Stav projektu      |
|-----------------------------------------------------|----------------------------------------------------------------|----------------------------------|--------------------------------|--------------------|
| Autoland_testovací_ JK                              |                                                                |                                  |                                | Rozpracovaný       |
| ID žádosti<br>1253                                  | Registrační číslo                                              | Spisová značka                   | Projektový manažer             |                    |
| Předpokládaný termín zaha<br>projektu<br>2. 9. 2019 | ájení realizace Předpokládar<br>realizace proj<br>11. 12. 2019 | ný termín dokončení<br>ektu<br>🛅 | Žadatel je plátcem DPH *<br>Ne | ~                  |
|                                                     |                                                                | Zadejte předpokládaný termín d   | okončení realizace projektu    |                    |
| Aktivity projektu                                   | Žadatel                                                        | Projekt                          | Rozpočet projektu              | Zdroje financování |
| Přílohy                                             | Nástěnka                                                       | Doplnění žádosti                 |                                |                    |
|                                                     |                                                                |                                  |                                |                    |

11. Volbou tlačítka "+ Nový" je možné přidat nový bankovní účet.

| Kontaktní E-mail        |                  |                          |
|-------------------------|------------------|--------------------------|
| Bankovní účty           |                  | 🕈 Nový 😳                 |
| ↑ <u>Číslo účtu</u>     | ↑ <u>Dotační</u> |                          |
|                         |                  |                          |
|                         | Žádné záznamy    |                          |
| Celkem <b>0 záznamů</b> |                  | Zobrazit 20 na stránku 🗸 |

Prostřednictvím tlačitka nový přidejte relevantní bankovní účty žadatele. Každý z účtů musí být podložen dokumentem prokazujícím vlastnictví daného bankovního účtu. Alespoň jednomu bankovnímu účtu musíte přidat příznak "dotační", na tento účet bude převedena případná poskytnutá podpora.

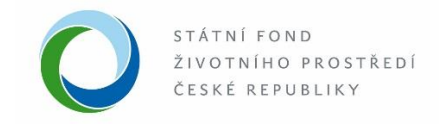

- 12. V okně "bankovní účet" doplňte do žlutého pole "Číslo účtu".
- 13. Číslo účtu je nutné zapsat v národním formátu; na této obrazovce také zatrhněte "Indikace dotační".
- 14. Pomocí symbolu "+ Přidat" nahrajte potřebný doklad o zřízení účtu do dokumentů.

| Bankovní                                                | účet           |              |                    |                                        |                           |                         |          |                    |        |
|---------------------------------------------------------|----------------|--------------|--------------------|----------------------------------------|---------------------------|-------------------------|----------|--------------------|--------|
| Číslo účtu *                                            |                |              |                    |                                        |                           |                         |          |                    |        |
| Zapište v národním formátu, např. 999993-99999999990100 |                |              |                    |                                        |                           |                         |          |                    |        |
| Indikace dotační                                        | Poznámka: Ale  | spoň jeden z | e zadaných bankovr | ích účtů projektu musí mít ozna        | ačenou indikaci "dotační" |                         |          |                    |        |
| Dokumenty                                               | -              |              |                    |                                        |                           |                         | •        | Přidat 📀           |        |
| <b>↑</b> <u>Typ</u>                                     | ↑ <u>Název</u> |              | <u>Druh</u>        | Autor                                  | Datum vytvoření           | <u>Počet</u><br>podpisů | Stáhnout | Odstranit          |        |
|                                                         |                |              |                    |                                        | C.                        |                         |          |                    |        |
|                                                         |                |              |                    | Žádné záznamy                          |                           |                         |          | Dokumenty bankovn  | ího úč |
| Celkem <b>0 záznar</b>                                  | nů             |              |                    | ······································ |                           |                         | Zobraz   | it 20 na stránku 🗸 |        |

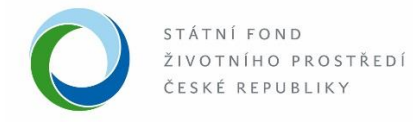

- 15. V detailu přílohy vyplňte "Druh přílohy", na výběr jsou tyto možnosti "soubor, papírový a URL".
- 16. Zvolte druh elektronické přílohy a vyberte "Soubor" a zadejte "vložit elektronický dokument".
- 17. Přiložené soubory uložte pomocí modrého tlačítka "Uložit a zpět".

|                          |               | HOME > Stzp > Dashb         | <u>oard</u> > <u>v</u> | <u>/zvy</u> > <u>Proje</u> | kt > Bankovni ( | ucet     |                         |          | <u>&lt; ZPE I</u> |
|--------------------------|---------------|-----------------------------|------------------------|----------------------------|-----------------|----------|-------------------------|----------|-------------------|
| 3                        |               | Autoland_testovací_ J       | к                      |                            | Notář –         | Testovad | :í subjek               | t Roz    | pracovaný         |
| <b>D</b> ložit a zpi     | Detail příloh | <u>-</u>                    |                        |                            | ×               | 1        |                         |          |                   |
| Bankovní                 | Typ *         | Doklad o zřízení účtu       |                        |                            | ~               |          |                         |          |                   |
| Číslo účtu *             | Druh *        | Soubor                      |                        |                            | ~               |          |                         |          |                   |
| 123/0100                 | Název *       | testovacidok                |                        |                            |                 |          |                         |          |                   |
|                          | Formát *      | DOCX DOC                    |                        |                            |                 | ační"    |                         |          |                   |
|                          | Vloženo       | Procházet testovacidok.docx | Autor                  |                            |                 |          | <u>Počet</u><br>podpisů | Stáhnout | Odstranit         |
|                          |               |                             |                        |                            |                 | ā        | Q                       |          |                   |
|                          |               |                             |                        | ОК                         | Storno          |          | .=                      |          |                   |
| Celkem <b>0 záznam</b> u |               |                             |                        | _                          |                 |          |                         | Zobrazi  | t 20 na stránku 🗸 |
|                          |               |                             |                        |                            |                 |          |                         |          |                   |

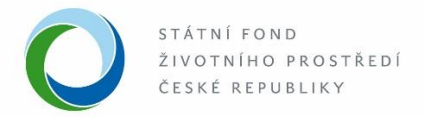

18. Na další záložce "Projekt" vyplňte základní informace o projektu; doplňte popis projektu, řešenou oblast, informaci o splnění cílů opětovného využití/použití a recyklace, informace o provedených kontrolách ze strany kontrolních orgánů, místo realizace, počet zpracovaných autovraků, plánovaný rozvoj žadatele v dané oblasti, dle uvedených popisů.

|                                       |                 |                                 | -                          |   |                               |            |               |
|---------------------------------------|-----------------|---------------------------------|----------------------------|---|-------------------------------|------------|---------------|
| Název projektu *                      |                 |                                 |                            |   |                               |            | Stav projektu |
| Autoland_testovací_ JK                |                 |                                 |                            |   |                               |            | Rozpracovaný  |
| ID žádosti<br>1253                    | Registrační č   | íslo                            | Spisová značka             | F | Projektový manažer            |            |               |
| Předpokládaný termín zaha<br>projektu | ájení realizace | Předpokládan<br>realizace proje | ý termín dokončení<br>ektu | Ž | adatel je plátcem DPH *<br>Ne | ~          |               |
| 2. 9. 2019                            |                 | 31. 12. 2019                    |                            |   |                               |            |               |
|                                       |                 |                                 |                            |   |                               |            |               |
| Aktivity projektu                     | Žadatel         |                                 | Projekt                    |   | Rozpočet projektu             | Zdroje fir | nancování     |
| Přílohy                               | Nástěnka        | a                               | Doplnění žádosti           |   |                               |            |               |
|                                       |                 |                                 |                            |   |                               |            |               |
| Základní informa<br>Popis projektu    | ace o pro       | jektu                           |                            |   |                               |            |               |
| popis                                 |                 |                                 |                            |   |                               |            |               |

19. Na záložce "Stav realizace" zvolte odpovídající stav při podání žádosti, v tomto případě zvolte stav "po realizaci". Změnu uložte.

| Místo realizace, počet zpracovaných aut | ovraků                                |                          |                |                  |
|-----------------------------------------|---------------------------------------|--------------------------|----------------|------------------|
| Praha                                   |                                       |                          |                | H.               |
| Plánovaný rozvoj žadatele v dané oblast | i (využití poskytnutých prosti        | edků, rozvoj provozoven) |                |                  |
| rozvoj velký                            |                                       |                          |                |                  |
|                                         |                                       |                          |                |                  |
|                                         |                                       |                          |                |                  |
|                                         | 1                                     |                          |                | .1               |
| Stav realizace                          |                                       |                          |                |                  |
| Po realizaci ~                          |                                       |                          |                |                  |
| Z                                       | volte odpovídající stav realizace v o | kamžiku podání žádosti   |                |                  |
| Po realizaci                            | /                                     |                          | 🛨 Výbě         | r indikátorů 🛛 😳 |
| Před realizací                          | ladaatka                              | Weberi bedaete           | Cilevé hodpeta |                  |
| V realizaci                             | Jednotka                              | vychozi nodnota          |                |                  |
| Q                                       |                                       | 0                        | 0              | a                |

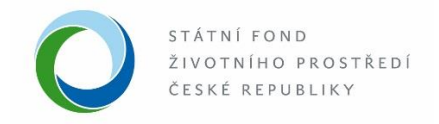

20. Ve spodní části okna doplňte relevantní indikátory; vyberete je pomocí tlačítka "+ Výběr indikátorů".

| Stav realizace<br>Po realizaci | ~           |                        |      |                    |
|--------------------------------|-------------|------------------------|------|--------------------|
| Indikátory - cílové h          | odnoty      |                        |      | + Výběr indikátorů |
| ↑ <u>Název</u>                 | Jednotka    | <u>Výchozí hodnota</u> | Ci   | lová hodnota       |
|                                |             |                        |      |                    |
| Množství předaného skla (lep   | eného, kg   |                        | 0,00 | 5 000,00           |
| Množství předané textilie      | kg          |                        | 0,00 | 3 000,00           |
| Množství předaných plastů - e  | energeti kg |                        | 0,00 | 6 000,00           |
| Množství předaných plastů - r  | materiál kg |                        | 0,00 | 5 500,00           |
| Množství předaných pneumat     | tik ka      |                        | 0.00 | 3 000 00           |

21. U vybraného indikátoru uveďte výchozí hodnotu /0/ a cílovou hodnotu indikátoru tj. skutečné množství odevzdané komodity /plastu pro materiálové a energetické využití, textilu, skla, počet zpracovaných autovraků/. Změnu uložte.

|                                                             | HOWE SIZE BASHDOARD VYZVY LIC                                              | <u>ojont</u> - indikator projektu | <u></u>      |
|-------------------------------------------------------------|----------------------------------------------------------------------------|-----------------------------------|--------------|
| B                                                           | Autoland_testovací_ JK                                                     | Notář – Testovací subjekt         | Rozpracovaný |
| <b>D</b> ložit a zpět                                       | Odstranit (Indikátor projektu )                                            |                                   |              |
| Indikátor proj<br>Pro zobrazení nabídky indi<br>Indikátor * | <b>jektu</b><br>Ikátorů je nutné nejdříve vybrat hlavní aktivitu projektu. |                                   | Jednotka     |
| Výchozí hodnota *                                           | Cilová hodnota *                                                           |                                   |              |
|                                                             |                                                                            |                                   |              |
| Komentář                                                    |                                                                            |                                   |              |
|                                                             |                                                                            |                                   |              |

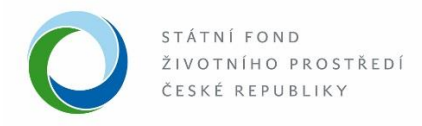

22. Na konci tohoto okna vyplňte "Místo realizace", pomocí tlačítka "+ Přidat". Změnu uložte.

| <u>Ulice</u>                                                                                                    | <u>Domovní</u><br><u>číslo</u>                                                                                           | <u>Orientační</u><br><u>číslo</u>                                             | <u>Městský</u><br>obvod                                                      | <u>Část obce</u>                                                                          | Obec                                                                | <u>Okres</u>                                                       | VUSC                                                                      | <u>Katastrá</u><br><u>území</u>                                          | Iní <u>Odstr</u> .                                          |
|----------------------------------------------------------------------------------------------------|----------------------------------------------------------------------------------------------------|-------------------------------------------------------------------------------|------------------------------------------------------------------------------|-------------------------------------------------------------------------------------------|---------------------------------------------------------------------|--------------------------------------------------------------------|---------------------------------------------------------------------------|--------------------------------------------------------------------------|-------------------------------------------------------------|
|                                                                                                    |                                                                                                    |                                                                               |                                                                              |                                                                                           |                                                                     |                                                                    |                                                                           |                                                                          |                                                             |
|                                                                                                    |                                                                                                    |                                                                               |                                                                              | Žádné zá:                                                                                 | znamy                                                               |                                                                    |                                                                           |                                                                          |                                                             |
|                                                                                                    |                                                                                                    |                                                                               |                                                                              |                                                                                           |                                                                     |                                                                    |                                                                           |                                                                          |                                                             |
| Vomocí tlačítka<br>elek. Vyhledáv                                                                                    | znamů<br>a "+ Nové místo rea<br>vat můžete podle n                                                                       | ilizace" vyberte r<br>ázvu nebo kódu.                                         | místa, kde bude p<br>Pro vyhledávání                                         | projekt realizován.<br>jsou použity inforr                                                | Zadat je možn<br>nace z Regist                                      | é buď konkrétr<br>ru územní iden                                   | ií adresu, obec,<br>tifikace, adres a                                     | Zobrazit<br>či vyšší územně s<br>nemovitostí (RÚI/                       | 20 na stránku v<br>amosprávný<br>AN).                       |
| Vomocí tlačítka<br>elek. Vyhledáv<br>/eřejná p                                                                       | iznamů<br>a "+ Nové místo rea<br>vat můžete podle n<br>DOCIPOTA                                                          | ilizace" vyberte r<br>ázvu nebo kódu.                                         | místa, kde bude p<br>Pro vyhledávání                                         | projekt realizován.<br>jsou použity inforr                                                | Zadat je možn<br>nace z Regist                                      | ê buď konkrétr<br>u územní iden                                    | ıí adresu, obec,<br>tifikace, adres a                                     | Zobrazit<br>či vyšší územně s<br>nemovitostí (RÚI/                       | 20 na stránku v<br>ramosprávný<br>AN).                      |
| Pomocí tlačítka<br>elek. Vyhledáv<br>/eřejná p<br>sou-li naplněn<br>tužkou. Sezn                                     | iznamů<br>a "+ Nové místo rez<br>vat můžete podle n<br>DOODPOR<br>ny definiční znaky vr<br>nam nabízí pouze s            | ilizace" vyberte r<br>ázvu nebo kódu.<br>eřejné podpory, z<br>chválené režimy | místa, kde bude p<br>Pro vyhledávání<br>ze seznamu níže<br>v veřejné podpory | projekt realizován.<br>jsou použity inforr<br>zvolte příslušný rr<br>, které jsou přípusi | Zadat je možn<br>nace z Regist<br>ežim, ve kterél<br>tné pro konkré | é buď konkrétr<br>u územní iden<br>n bude podpor<br>ní výzvu k pod | í adresu, obec,<br>tifikace, adres a<br>a poskytnuta. K<br>ávání žádostí. | Zobrazit<br>či vyšší územně s<br>nemovitostí (RÚl/<br>výběru přejdete kl | 20 na stránku v<br>amosprávný<br>aN).                       |
| Celkem 0 za<br>Pomocí tlačítka<br>celek. Vyhledáv<br>Veřejná p<br>Jsou-li naplněn<br>s tužkou. Sezn<br>Režim veřejné | iznamů<br>a "+ Nové místo rea<br>vat můžete podle n<br>DOODPOFA<br>ny definiční znaky v<br>nam nabízí pouze s<br>podpory | ilizace" vyberte r<br>ázvu nebo kódu.<br>eřejné podpory, z<br>chválené režimy | místa, kde bude p<br>Pro vyhledávání<br>ze seznamu níže<br>v veřejné podpory | projekt realizován.<br>jsou použity inforr<br>zvolte příslušný ro<br>které jsou přípusl   | Zadat je možr<br>nace z Regist<br>ežim, ve které<br>tné pro konkré  | é buď konkrétr<br>u územní iden<br>n bude podpor<br>ní výzvu k pod | í adresu, obec,<br>tifikace, adres a<br>a poskytnuta. K<br>ávání žádostí. | Zobrazit<br>či vyšší územně s<br>nemovitostí (RŮ/<br>výběru přejdete kl  | 20 na stránku v<br>namosprávný<br>AN).<br>iknutím na tlačít |

23. Jsou-li naplněny definiční znaky veřejné podpory, zvolte příslušný režim, ve kterém bude podpora poskytnuta (v této výzvě je možné poskytnout podporu pouze v režimu veřejné podpory malého rozsahu "de-minimis). Klikněte na tlačítko se zelenou tužkou a přidejte schválený režim veřejné podpory. Změnu uložte.

|                               | <u>Ulice</u>        | číslo              | číslo            | obvod             | <u>Cast obce</u>    | <u>Obec</u>           | Okres                    |
|-------------------------------|---------------------|--------------------|------------------|-------------------|---------------------|-----------------------|--------------------------|
| Režimy veřejné podpory        |                     |                    |                  |                   |                     |                       |                          |
|                               | -                   |                    |                  |                   |                     |                       |                          |
| ↑ <u>Název</u>                |                     |                    |                  |                   |                     | <u>Malý</u><br>podnik | <u>Střední</u><br>podnik |
|                               |                     |                    |                  |                   |                     |                       |                          |
| Nařízení Komise (EU) č. 1407/ | 2013 ze dne 18. 12. | 2013, o použití čl | ánků 107 a 108 S | Smlouvy o fungová | ní Evropské unie na | p                     |                          |
| Celkem <b>1 záznamů</b>       |                     |                    |                  |                   |                     |                       |                          |

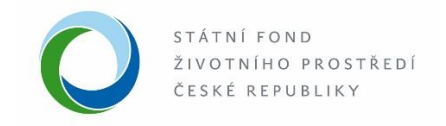

| Aktivity projektu<br>Přílohy              | Žadatel<br>Nástěnka   | Projekt<br>Doplnění žádosti |  | Rozpočet proje | ktu     | Zdroje f | inancování                  |                 |           |
|-------------------------------------------|-----------------------|-----------------------------|--|----------------|---------|----------|-----------------------------|-----------------|-----------|
|                                           |                       |                             |  |                |         |          |                             |                 | Θ         |
| ↑ Kód položky                             | Název                 |                             |  |                | Celková | částka   | Celková částka<br>způsobilá | Přidat<br>novou | Odstranit |
| Q                                         |                       |                             |  |                |         |          |                             |                 |           |
| > 1                                       | > <u>Výše podpory</u> |                             |  |                |         | 0,00     | 0,00                        |                 |           |
| Celkem 1 záznamů Zobrazit 20 na stránku 🗸 |                       |                             |  |                |         |          |                             |                 |           |
|                                           |                       |                             |  |                |         |          |                             |                 |           |

24. Na záložce "Rozpočet projektu" zvolte "Výše podpory" a vyplňte v detailu "Rozpočtovou položku".

25. V detailu rozpočtová položka doplňte pole "Typ výdaje", který uveďte jako "Neinvestiční". Do celkové ceny / celkové ceny (způsobilé) doplňte požadovanou částku podpory. Pro výpočet maximální výše podpory je možné využít "Pomocnou kalkulačku pro stanovení výše podpory", která je přílohou výzvy. Celkovou částku /požadavek podpory/ lze i ponížit, např. v případech, kdy by došlo k přečerpání limitu veřejné podpory v režimu de-minimis nebo v případech, kdy žadatel pobírá na předmět podpory další jiné příspěvky /dvojí financování/.

|     | TOME . OILP . C                                                                               | oznam projenta aznatele -        | 1 10jone · 17217 · 11              | ojom |
|-----|-----------------------------------------------------------------------------------------------|----------------------------------|------------------------------------|------|
|     | Rozpočtová položka                                                                            |                                  |                                    | bn   |
| dár | Kód položky Název<br>1 Výše                                                                   | položky<br>podpory               |                                    | Por  |
| ěny | Kód položky       Typ výdaje *     Sazba       Neinvestiční     ✓       Druh ceny     Celková | DPH                              |                                    |      |
|     | Celková cena (Kč)<br>Celková cena (Kč)<br>231 750 00                                          | Celková cena (způsobilá)<br>(Kč) | Celková cena<br>(nezpůsobilá) (Kč) |      |
|     | 231730,00                                                                                     | 231 750,00                       |                                    | 0,00 |
|     |                                                                                               |                                  |                                    | S    |

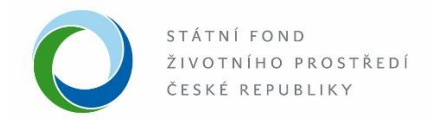

Na záložce "Zdroje financování" doplňte ve "Stavu rozpočtu projektu" celkové výdaje, kontrolní součet se musí rovnat nule.
 Ve " Zdrojích financování projektu" doplňte relevantní částku do "soukromých zdrojů" případně "ostatních veřejných zdrojů". Změnu uložte.

|   | Aktivity projektu      | Žadatel  | Projekt          | Rozpočet projektu | Zdroje financování |  |  |  |  |
|---|------------------------|----------|------------------|-------------------|--------------------|--|--|--|--|
|   | Přílohy                | Nástěnka | Doplnění žádosti |                   |                    |  |  |  |  |
| S | Stav rozpočtu projektu |          |                  |                   |                    |  |  |  |  |

| Sta                               | v rozpoč                   | tu projektu               |            |            |            |                     |
|-----------------------------------|----------------------------|---------------------------|------------|------------|------------|---------------------|
| Poř                               | Název                      |                           |            | Celkem     | 2019       | Kontrolní<br>součet |
| 1                                 | Celkové z                  | působilé výdaje           | 231 750,00 | 231 750,00 |            |                     |
| 2                                 | CZV - inve                 | estiční                   |            | 0,00       | 0,00       |                     |
| 3                                 | CZV - neinvestiční         |                           |            |            | 231 750,00 |                     |
| 4                                 | Celkové nezpůsobilé výdaje |                           |            |            | 0,00       |                     |
| 5                                 | 5 Celkové výdaje           |                           |            |            | 231 750,00 | 0,00                |
| Zdr                               | oje finan                  | ncování projektu          |            |            | L          |                     |
| Kód                               |                            | Název                     |            |            |            | Požadovaná<br>výše  |
| > 1.                              | > 1. > Dotace SFŽP         |                           |            |            |            | 231 750,00          |
| > 6.                              | > 6. > Vlastni zoroje      |                           |            |            |            | 0,00                |
| >> 6.5. >> Ostatní veřejné zdroje |                            | >> Ostatní veřejné zdroje |            |            |            |                     |
| >> 6                              | 6.6.                       | >> Soukromé zdroje        |            |            |            |                     |

28. Na záložce "Zdroje financování" se automaticky propíše tato částka do zdrojů financování projektu jako dotace SFŽP.

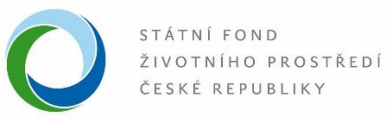

29. Na záložce " Přílohy" doplňte a nahrajte volbou "+ Nová příloha" požadované dokumenty. Změnu uložte.

|                                                                                                    | Autola                                                                                                    | nd_testovací_ JK                |            | Notář – Tes            | stovací subjekt           | Rozpracovaný    |  |  |
|----------------------------------------------------------------------------------------------------|----------------------------------------------------------------------------------------------------|---------------------------------|------------|------------------------|---------------------------|-----------------|--|--|
| → Zkontrolovat pro podání                                                                                 | Generovat žádo                                                                                                    | ost 🕒 <u>U</u> ložit            | O Od       | stranit (Projekt )     | Podat projekt             | 1               |  |  |
| Aktivity projektu<br>Přílohy<br>Povinné typy dokun                                                        | Žadatel<br>Nástěnka<br>nentů                                                                                                    | Projekt<br>Doplnění žádosti     | Roz        | počet projektu         | Zdroje financování        | 0               |  |  |
| ↑ <u>Typ dokumentu</u>                                                                                    |                                                                                                    |                                 | Popis      |                        |                           |                 |  |  |
| Protokol o předání odpadu k n                                                                             | nateriálovému využití, faktur                                                                                                    | r <u>y či jiné doklady prok</u> |            |                        |                           |                 |  |  |
| Rozhodnutí krajského úřadu o                                                                              | <u>lle § 14, odst. 1 zákona č. 1</u>                                                                                                    | 85/2001 Sb., o odpa             |            |                        |                           |                 |  |  |
| Soupis předložených dokladů                                                                               | prokazujících předání odpa                                                                                                    | du k materiálovému              |            |                        |                           |                 |  |  |
| <u>Žádost</u>                                                                                             |                                                                                                    |                                 |            |                        |                           |                 |  |  |
| V případě, že podepisujete žác<br>podepisovat samostatně. Pok<br>budete případně vyzváni pozdě<br>Přílohy | V případě, že podepisujete žádost elektronicky, opatřete elektronickým podpisem pouze finální vygenerovaný formulář žádosti. Ostatní dokumenty pak již nemusíte podepisovat samostatně. Pokud se Vám opakovaně nedaří vygenerovaný formulář žádosti podepsat, odešlete žádost bez elektronického podpisu, k jeho doplnění budete případně vyzváni později.           Přílohy              • Nová příloha             • Osvá příloha             • Osvá příloha |                                 |            |                        |                           |                 |  |  |
| ↑ <u>Τ</u> ) ↑ <u>Název</u>                                                                               |                                                                                                    | <u>D</u>                        | . <u>A</u> | <u>Datum vytvoření</u> | <u>P</u><br><u>p</u> Stáh | inout Odstranit |  |  |
| Q                                                                                                    |                                                                                                    |                                 |            |                        |                           |                 |  |  |
|                                                                                                    | Žádné záznamy                                                                                                    |                                 |            |                        |                           |                 |  |  |

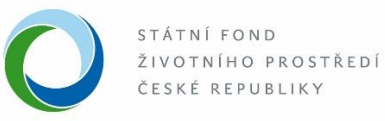

30. V detailu přílohy zvolte "Typ a druh přílohy" /soubor, papír, URL/, případně uveďte název papírového dokumentu. Změnu uložte.

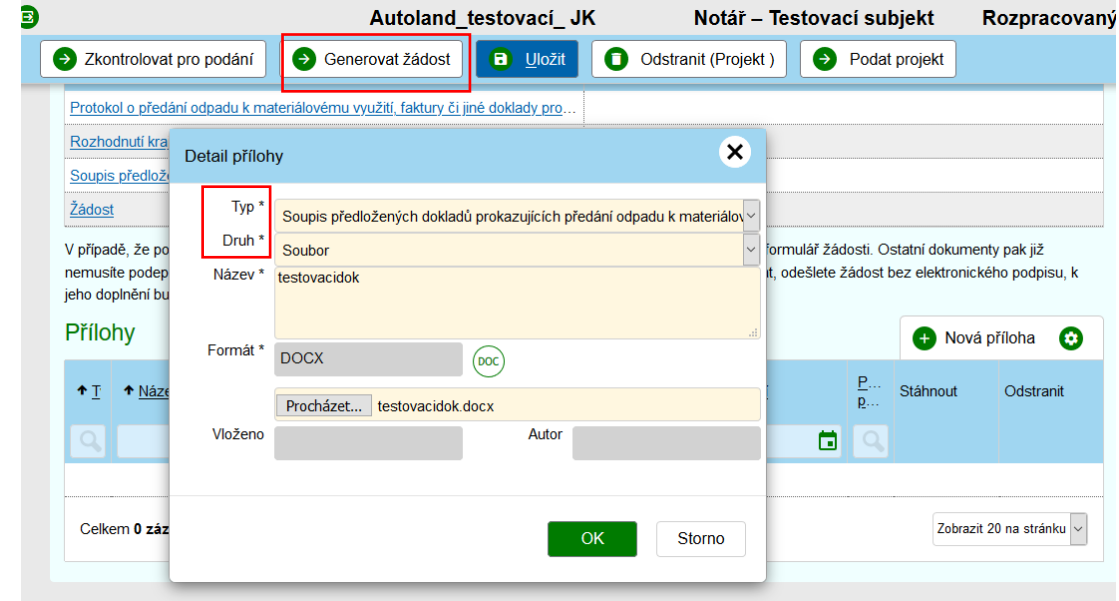

31. Po uložení a nahrání do systému všech povinných příloh, je možné přistoupit k příkazovému tlačítku "Generovat žádost", která se automaticky uloží do příloh.

| Přílohy                                   |                |             | + Nová příloha       | 0     |
|-------------------------------------------|----------------|-------------|----------------------|-------|
| <u>↑ <u>Typ</u></u>                       | ↑ <u>Název</u> | <u>Druh</u> |                      |       |
|                                           |                |             |                      |       |
| Protokol o předání odpadu k materiálovém  | testovacidok   | Soubor      |                      |       |
| Rozhodnutí krajského úřadu dle § 14, odst | testovacidok   | Soubor      |                      |       |
| Soupis předložených dokladů prokazujícíc  | testovacidok   | Soubor      |                      |       |
| Žádost                                    | Žádost         | Šablona     |                      |       |
| Celkem <b>4 záznamů</b>                   |                |             | Zobrazit 20 na strár | nku ~ |
|                                           |                |             |                      |       |

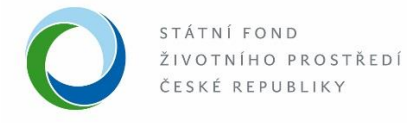

- 32. Vyplněnou žádost dále zkontrolujte příkazem "Zkontrolovat pro podání".
- 33. V případě, že projekt neobsahuje všechny potřebné údaje a dokumenty definované na výzvě, zobrazí se červený rámeček s "chybovým hlášením".

| Autoland_testovací_JK Notář – Testovací subjekt Rozpracovaný   2 Zkontrolovat pro podání          Generovat žádost <ul> <li>Uložit         <ul> <li>Odstranit (Projekt)</li> <li>Podat projekt</li> </ul>       Ojekt     <ul> <li>Projekt neobsahuje dokument definovaný na výzvě typu: Žádost       </li> <li>Dokument typu 'Žádosť musí být vygenerován až po poslední změně projektu.</li> </ul>    Císlo výzvy    Výzva   NPŽP 13/2019 - 3.2. A   Výzva   Rozvoj systémů pro zvyšování materiálového i celkového i materiálového i celkového využívání autovraků    Název projektu *   Autoland_testovací_JK   D žádosti    Registrační číslo   Spisová značka   Předpokládaný termín dokončení realizace projektu   2.9. 2019</li></ul>                                                                                                    |                                                                           |                             |                                                                                   | · ·                                                                                     |                |              |
|----------------------------------------------------------------------------------------------------|---------------------------------------------------------------------------|-----------------------------|-----------------------------------------------------------------------------------|-----------------------------------------------------------------------------------------|----------------|--------------|
| Zkontrolovat pro podání             Zkontrolovat pro podání                                                                                                    |                                                                           | Aut                         | oland_testovací_ JI                                                               | K Notář – Tes                                                                           | tovací subjekt | Rozpracovaný |
| Detail projektu      Ojekt      Projekt neobsahuje dokument definovaný na výzvě typu: Žádost     Dokument typu 'Žádost' musí být vygenerován až po poslední změně projektu.      Dokument typu 'Žádost' musí být vygenerován až po poslední změně projektu.      Výzva      NPŽP 13/2019 - 3.2. A      Nyžev projektu *      Autoland_testovací_JK      Predpokládaný termín zahájení     Předpokládaný termín dokončení     realizace projektu 2.9. 2019 31.12. 2019                                                                                                    | Zkontrolovat pro podár                                                    | ní 🛛 😔 Generovat            | žádost 🕞 <u>U</u> ložit                                                           | Odstranit (Projekt)                                                                     | Podat projekt  |              |
| <ul> <li>Projekt neobsahuje dokument definovaný na výzvě typu: Žádost         <ul> <li>Dokument typu 'Žádost' musí být vygenerován až po poslední změně projektu.</li> <li>Nýzvy</li> <li>Výzva</li> <li>Rozvoj systémů pro zvyšování materiálového i celkového využívání autovraků - Rozvoj systémů pro zvyšování materiálového i celkového využívání autovraků - Rozvoj systémů pro zvyšování materiálového i celkového využívání autovraků</li> <li>Název projektu *</li> <li>Autoland_testovací_JK</li> <li>D žádosti Registrační číslo Spisová značka Projektový manažer</li> <li>Předpokládaný termín zahájení realizace projektu</li> <li>Předpokládaný termín dokončení realizace projektu</li> <li>Na Předpokládaný termín dokončení realizace projektu</li> </ul> </li> </ul>                                                                                                    |                                                                           |                             | <u>Detail pr</u>                                                                  | <u>ojektu</u>                                                                           |                |              |
| <ul> <li>Projekt neobsahuje dokument definovaný na výzvě typu: Žádost <ul> <li>Dokument typu 'Žádosť musí být vygenerován až po poslední změně projektu.</li> </ul> </li> <li>Číslo výzvy <ul> <li>Výzva</li> </ul> </li> <li>NPŽP 13/2019 - 3.2. A</li> <li>Rozvoj systémů pro zvyšování materiálového i celkového využívání autovraků - Rozvoj systémů pro zvyšování materiálového i celkového využívání autovraků - Rozvoj systémů pro zvyšování materiálového i celkového využívání autovraků</li> <li>Název projektu *</li> <li>Autoland_testovací_JK</li> <li>D žádosti <ul> <li>Registrační číslo</li> <li>Spisová značka</li> <li>Projektový manažer</li> </ul> </li> <li>Předpokládaný termín dokončení realizace projektu <ul> <li>2. 9. 2019</li> <li>31. 12. 2019</li> </ul> </li> </ul>                                                                                                    | roiekt                                                                    |                             |                                                                                   |                                                                                         |                |              |
| <ul> <li>Projekt neobsahuje dokument definovaný na výzvě typu: Žádost</li> <li>Dokument typu 'Žádost' musí být vygenerován až po poslední změně projektu.</li> <li>Číslo výzvy</li> <li>Výzva</li> <li>NPŽP 13/2019 - 3.2. A</li> <li>Rozvoj systémů pro zvyšování materiálového i celkového využívání autovraků - Rozvoj systémů pro zvyšování materiálového i celkového využívání autovraků</li> <li>Název projektu *</li> <li>Autoland_testovací_JK</li> <li>D žádosti</li> <li>Registrační číslo</li> <li>Spisová značka</li> <li>Projektový manažer</li> <li>Izša</li> <li>Předpokládaný termín dokončení realizace projektu</li> <li>Ne</li> </ul>                                                                                                    | -,                                                                        |                             |                                                                                   |                                                                                         |                |              |
| Číslo výzvy       Výzva         NPŽP 13/2019 - 3.2. A       Rozvoj systémů pro zvyšování materiálového i celkového využívání autovraků - Rozvoj systémů pro zvyšování materiálového i celkového využívání autovraků       Imateriálového i celkového využívání autovraků         Název projektu *       Stav projektu         Autoland_testovací_JK       Rozpracovaný         D žádosti       Registrační číslo       Spisová značka       Projektový manažer         1253       Předpokládaný termín dokončení realizace projektu       Žadatel je plátcem DPH *         Předpokládaný termín zahájení       Předpokládaný termín dokončení realizace projektu       Žadatel je plátcem DPH *         2. 9. 2019       31. 12. 2019       Image: Stav projektu       Image: Stav projektu                                                                                                    | <ul> <li>Projekt neobsahu</li> <li>Dekument tumu l<sup>3</sup></li> </ul> | uje <u>dokument</u> definov | /aný na výzvě typu: Žáo                                                           | dost                                                                                    |                | * <          |
| Číslo výzvy       Výzva         NPŽP 13/2019 - 3.2. A       Rozvoj systémů pro zvyšování materiálového i celkového využívání autovraků - Rozvoj systémů pro zvyšování materiálového i celkového využívání autovraků       Imateriálového i celkového využívání autovraků         Název projektu *       Stav projektu         Autoland_testovací_JK       Spisová značka       Projektový manažer         ID žádosti       Registrační číslo       Spisová značka       Projektový manažer         Předpokládaný termín zahájení       Předpokládaný termín dokončení realizace projektu       Žadatel je plátcem DPH *         2. 9. 2019       31. 12. 2019       Imateriálování stavání stavání stavání stavání stavání stavání stavání stavání stavání stavání stavání termín dokončení realizace projektu       Žadatel je plátcem DPH *                                                                                                    | • <u>Dokument</u> typu 2                                                  |                             |                                                                                   |                                                                                         |                |              |
| NPŽP 13/2019 - 3.2. A       Rozvoj systémů pro zvyšování materiálového i celkového využívání autovraků - Rozvoj systémů pro zvyšování materiálového i celkového využívání autovraků       Imateriálového i celkového využívání autovraků         Název projektu *       Stav projektu         Autoland_testovací_JK       Rozvoj systémů pro zvyšování materiálového i celkového využívání autovraků         D žádosti       Registrační číslo       Spisová značka       Projektový manažer         1253       Předpokládaný termín dokončení realizace projektu       Žadatel je plátcem DPH *         Předpokládaný termín zahájení       Předpokládaný termín dokončení realizace projektu       Žadatel je plátcem DPH *         2. 9. 2019       31. 12. 2019       Image: Stave stave stave                                                                                                    | Číslo výzvy                                                               |                             | Výzva                                                                             |                                                                                         |                |              |
| Název projektu *       Název projektu *     Stav projektu       Autoland_testovací_JK     Rozpracovaný       ID žádosti     Registrační číslo     Spisová značka       Předpokládaný termín zahájení     Předpokládaný termín dokončení realizace projektu     Žadatel je plátcem DPH *        2. 9. 2019     31. 12. 2019     1                                                                                                    | NPŽP 13/2019 - 3.2. A                                                     |                             | Rozvoj systémů pro zvyš<br>využívání autovraků - Roz<br>materiálového i celkového | sování materiálového i celkového<br>zvoj systémů pro zvyšování<br>o využívání autovraků | B              |              |
| Autoland_testovací_JK  ID žádosti Registrační číslo Spisová značka Projektový manažer  Předpokládaný termín dokončení realizace projektu 2. 9. 2019 31. 12. 2019 Rozpracovaný Rozpracovaný                                                                                                    | Název projektu *                                                          |                             |                                                                                   |                                                                                         | Stav projektu  |              |
| ID žádosti Registrační číslo Spisová značka Projektový manažer<br>1253 Předpokládaný termín zahájení realizace projektu Žadatel je plátcem DPH *<br>realizace projektu 11.12.2019                                                                                                    | Autoland_testovací_ JK                                                    |                             |                                                                                   |                                                                                         | Rozpracovaný   |              |
| 1253     Předpokládaný termín dokončení realizace projektu     Žadatel je plátcem DPH *       2. 9. 2019     11. 12. 2019     Image: Comparison of the state of the state of the | ID žádosti I                                                              | Registrační číslo           | Spisová značka                                                                    | Projektový manažer                                                                      |                |              |
| Předpokládaný termín zahájení Předpokládaný termín dokončení Žadatel je plátcem DPH * realizace projektu realizace projektu Vermín dokončení 2. 9. 2019 II. 12. 2019                                                                                                    | 1253                                                                      |                             |                                                                                   |                                                                                         |                |              |
| 2. 9. 2019 11. 12. 2019                                                                                                    | Předpokládaný termín zahájo                                               | ení Předpoklád              | aný termín dokončení                                                              | Žadatel je plátcem DPH *                                                                |                |              |
|                                                                                                    | 2. 9. 2019                                                                | 31, 12, 20                  | ојекци<br>19 🖬                                                                    | Ne                                                                                      | ~              |              |

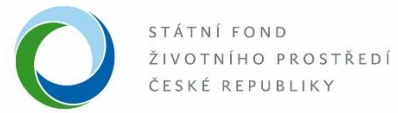

- 34. Po doplnění žádosti zvolte opět " Zkontrolovat pro podání".
- 35. V případě, že je formulář kompletní, je možné "Podat projekt".

|                                                 | Aut                               | oland_testovací_ J                                                             | JK Notář – Te                                                                              | stovací subjekt | Rozpracovar |
|-------------------------------------------------|-----------------------------------|--------------------------------------------------------------------------------|--------------------------------------------------------------------------------------------|-----------------|-------------|
| Zkontrolovat pro pod                            | ání 💽 Generovat :                 | žádost 🛛 🔁 Uložit                                                              | Odstranit (Projekt)                                                                        | Podat projekt   |             |
|                                                 |                                   | <u>Detail p</u>                                                                | projektu                                                                                   |                 |             |
| Projekt                                         |                                   |                                                                                |                                                                                            |                 |             |
| <ul> <li>Formulář projek</li> </ul>             | tu je kompletně připra            | ven k podání.                                                                  |                                                                                            |                 | ×           |
| Číslo výzvy                                     |                                   | Výzva                                                                          |                                                                                            |                 |             |
| NPŽP 13/2019 - 3.2. A                           |                                   | Rozvoj systémů pro zvy<br>využívání autovraků - Ro<br>materiálového i celkovél | všování materiálového i celkového<br>ozvoj systémů pro zvyšování<br>ho využívání autovraků | C               |             |
| Název projektu *                                |                                   |                                                                                |                                                                                            | Stav projektu   |             |
| Autoland_testovací_ JK                          |                                   |                                                                                |                                                                                            | Rozpracovany    | ý           |
| ID žádosti                                      | Registrační číslo                 | Spisová značka                                                                 | Projektový manažer                                                                         |                 |             |
| 1253                                            |                                   |                                                                                |                                                                                            |                 |             |
| Předpokládaný termín zahá<br>realizace projektu | ijení Předpokláda<br>realizace pr | aný termín dokončení<br>ojektu                                                 | Žadatel je plátcem DPH *                                                                   | ~               |             |
| 2. 9. 2019                                      | 31. 12. 201                       | 9 🗖                                                                            |                                                                                            |                 |             |
|                                                 |                                   |                                                                                |                                                                                            |                 |             |

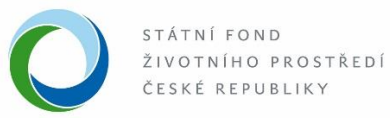

36. Po zvolení příkazového tlačítka "Podat projekt" se změní stav z "Rozpracovaný" do stavu "Podaný" a může být zahájena jeho administrace.

| 11913000                         | 06 Auto           | oland_testovací_ JK                                                                | K Notář – Testovac                                                                    | í subjekt     | Podaný |
|----------------------------------|-------------------|------------------------------------------------------------------------------------|---------------------------------------------------------------------------------------|---------------|--------|
| Generovat žádost                 |                   |                                                                                    |                                                                                       |               |        |
|                                  |                   | Detail pro                                                                         | <u>yjektu</u>                                                                         |               |        |
| <b>'</b> rojekt                  |                   |                                                                                    |                                                                                       |               |        |
| <ul> <li>Stav změněn.</li> </ul> |                   |                                                                                    |                                                                                       |               | ×      |
| Číslo výzvy                      |                   | Výzva                                                                              |                                                                                       |               |        |
| NPŽP 13/2019 - 3.2. A            |                   | Rozvoj systémů pro zvyšc<br>au Výzva) - Rozvoj systém<br>celkového využívání autov | ování materiálového i celkového využívání<br>nů pro zvyšování materiálového i<br>raků | 6             |        |
| Název projektu                   |                   |                                                                                    |                                                                                       | Stav projektu |        |
| Autoland_testovací_ JK           |                   |                                                                                    |                                                                                       | Podaný        |        |
| ID žádosti                       | Registrační číslo | Spisová značka                                                                     | Projektový manažer                                                                    |               |        |
| 1253                             | 1191300006        |                                                                                    |                                                                                       |               |        |

S pozdravem Tým metodiky a realizace SFŽP 12/2020.